## **Anmeldung zur Berufsschule Die Anmeldung in 3 Schritten!** So einfach? So einfach!

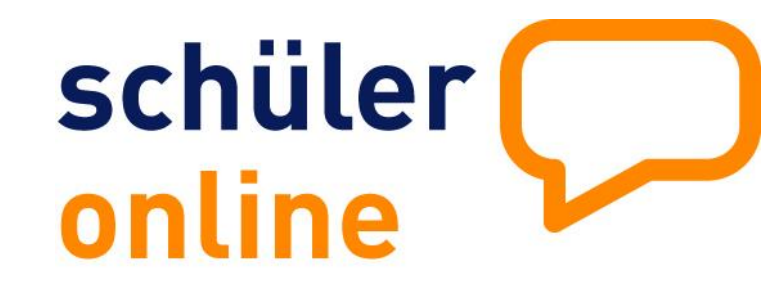

Der Ausbildungsvertrag ist unterschrieben, jetzt fehlt nur noch die Anmeldung zur Berufsschule! Schüler Online bietet eine einfache Möglichkeit für Auszubildende und Ausbildungsbetriebe, die Anmeldung zur Berufsschule in nur 3 Schritten durchzuführen.

## Ausbildungsbetrieb

Anmeldung zu Schüler Online https://www.schueleranmeldung.de/betriebe

Anzeige des Ausbildungsverhältnisses über "Auszubildende" -> "Neue Anmeldung"

Status der Anmeldungen einsehen über "Auszubildende" -> "Übersichtsliste"

### Fragen zur Anmeldung?

Wenden Sie sich bitte direkt an die jeweilige Berufsschule.

**Technische Probleme?** Schüler Online Hotline 05261 / 252 407 Mo-Fr 8-12 Uhr Mo-Do 13-15 Uhr so@support.krz.de

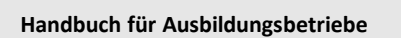

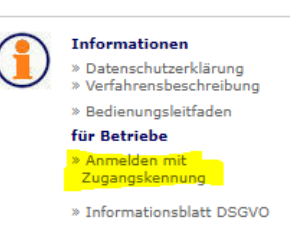

## Auszubildende

- Anmeldung zu Schüler Online Attps://www.schueleranmeldung.de
- Anmeldung zur Berufsschule über "an Berufsschule [...] bewerben "

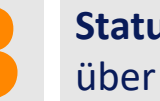

Status der Anmeldung einsehen über "zum Stand der Bewerbung"

Hilfe für Schüler\*innen https://www.schueleranmeldung.de/ProdB/Startseiten/Schuelerhilfe.aspx

YouTube-Tutorial-Videos https://youtu.be/h wLMcOW-yY

# Betriebs-Zugang Die Einrichtung in 3 Schritten!

## So einfach? So einfach!

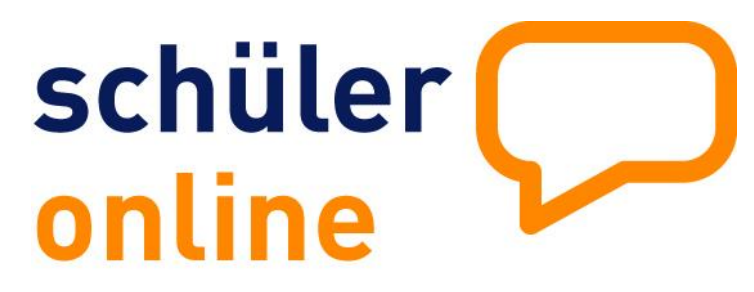

So richten Sie Ihren Betriebe-Zugang ein und können dann Ihre Ausbildungsverhältnisse anzeigen. (ausführliche Informationen finden Sie im Handbuch. Klicken Sie einfach Anmelden mit Zugangskennung)

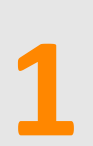

### Betriebszugang in Schüler Online

Registrieren Sie Ihren Betrieb unter www.schueleranmeldung.de/betriebe über die Schaltfläche "Registrieren".

Legen Sie ein Betriebskürzel, einen Benutzer und ein Passwort an.

Wenn für Ihren Betrieb noch kein Zugang eingerichtet wurde, können Sie sich hier

Registrieren

erstmalige Registrierung!

#### Betriebsdaten eintragen

Zugangsdaten anlegen

Tragen Sie den Namen, die Adressdaten und den Ansprechpartner für Ihren Betrieb ein.

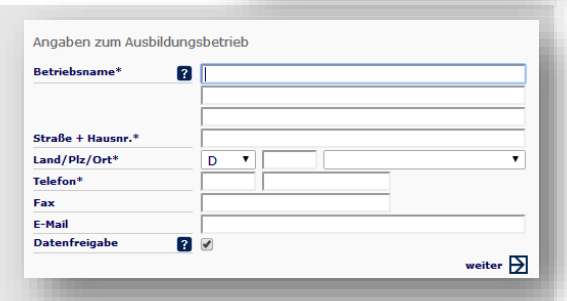

#### Zugangsdaten für Ihren Betrieb Betriebskürzel\* ? Benutzer\* ? admin Passwort\* ? Passwort wiederholen Benutzergruppe\* E-Mail Benutzer\* ?

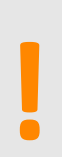

#### Anmelden

Sie können sich jetzt mit Ihren Zugangsdaten anmelden.

| O Login mit Benutzernamen<br>O Login mit E-Mail |                       |
|-------------------------------------------------|-----------------------|
| E-Mail M                                        | ein-betrieb@firma.com |
| Passwort                                        |                       |
|                                                 | Login                 |

Kommunales Rechenzentrum Minden-Ravensberg/Lippe Schüler Online Support 05261/252-407 so@support.krz.de